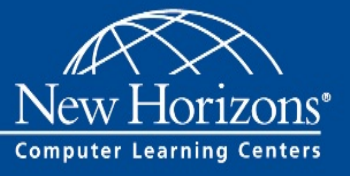

## 1. Öffnen Sie die Internetseite des Instant Learning Servers: https://instantlearning.newhorizons.de

| <ul> <li>2. Ein Benutzerkonto anlegen:</li> <li>Als erstes benötigen Sie ein</li> <li>Benutzerkonto.</li> <li>Klicken Sie dazu bitte auf</li> <li>Registrieren</li> </ul>                                                                                                    | Instant<br>Learning<br>Server leaving leaving<br>Server       | Kurse Unternehmen                                                                                                    | Privatpers                                              | sonen Über uns Registrierer Name Email Passwort BEHUTZERKONTO ERSTE Hast du schon ein Benutzerkor | LLEN<br>to? Log in | German                                                                                          | Anmelden                                            | Registrieren |
|----------------------------------------------------------------------------------------------------|---------------------------------------------------------------|----------------------------------------------------------------------------------------------------|---------------------------------------------------------|---------------------------------------------------------------------------------------------------|--------------------|-------------------------------------------------------------------------------------------------|-----------------------------------------------------|--------------|
| Als nächstes erhalten Sie eine Mail<br>an die angegebene Mailadresse.<br>Bitte klicken Sie auf den Link.<br>Wir haben alles dafür getan, dass<br>die Mail nicht in Ihrem Junk-Mail<br>Ordner landet. Sollten Sie die Mail<br>dennoch nicht erhalten haben,<br>den<br>Junk-Mail Ordner oder lassen Sie<br>sich eine neue Mail schicken. | To verify you<br>Sonic Perform<br>© Sonic Performance Support | Hello ≤your name<br>r E-Mail address please cli<br>Verify E-Mail<br>Problems or questio<br>support@sonic-ps.<br>ance Support • Neumarn-Reichar | e here><br>ck on the fol<br>ns?<br>de<br>dt-Straße 27 • | llowing link.<br>22041 Hamburg                                                                    | scha               | Please verify your E<br>verification link hast<br>E-Mail add<br>Resent verifica<br>uen Sie bitt | -Mail address<br>been sent to<br>ress.<br>tion mail | ss.<br>your  |

## 3. Den Learning Key einlösen

Nun können Sie unter **Profil > Learning Key einlösen** den Learning Key einlösen. Ein Learning Key sieht ungefähr so aus: **2DfrzgFx** 

| New Horizons<br>Computer Learning Centers | Kurse | Meine Kurse | Suchen              |                     |                                | <b>@</b> G | erman | Profi                                  |
|-------------------------------------------|-------|-------------|---------------------|---------------------|--------------------------------|------------|-------|----------------------------------------|
| Aktivität                                 |       |             |                     |                     |                                | 1 WOCH     | E 3   | Learning Key<br>einlösen<br>Einstellun |
|                                           |       | Vide        | 0<br>cos angeschaut | 0<br>Quiz bestanden | 0 Min 0 Sek<br>Zeit angeschaut |            |       |                                        |

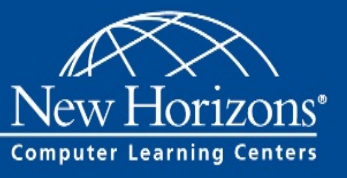

## 4. Einen Kurs aufrufen

Die mit dem Learning Key verbundenen Trainings stehen Ihnen nun unter Meine Kurse zur Verfügung. Durch einen Klick auf das Titelbild starten Sie den Kurs und können das Training absolvieren.

| New Horizons<br>Congute Learning Centers<br>Congute Learning Centers | Kurse | Meine Kurse Sucher | 1                                                                                                    |                                      |                                | •                                         | German Profil                                                                                                   |
|----------------------------------------------------------------------|-------|--------------------|----------------------------------------------------------------------------------------------------|--------------------------------------|--------------------------------|-------------------------------------------|----------------------------------------------------------------------------------------------------|
| Aktivität                                                            |       |                    |                                                                                                    |                                      |                                |                                           |                                                                                                    |
|                                                                      |       |                    |                                                                                                    |                                      |                                | - 95                                      | en efektion of the second second second second second second second second second second second second second s |
|                                                                      |       | 0<br>Videos ange   | schaut Qu                                                                                                    | 0<br>iiz bestanden                   | 0 Min 0 Sek<br>Zeit angeschaut |                                           |                                                                                                    |
|                                                                      |       |                    |                                                                                                    |                                      |                                |                                           |                                                                                                    |
|                                                                      |       |                    |                                                                                                    |                                      |                                |                                           |                                                                                                    |
|                                                                      | ^     | ^                  |                                                                                                    |                                      |                                |                                           |                                                                                                    |
|                                                                      |       | DSGVO              | autor is legaled for                                                                                                    |                                      |                                | ×I                                        |                                                                                                    |
| Alle Kurse                                                           | 14    |                    | TERORENUNCEN                                                                                                    | Microsoft                            |                                | Microsoft                                 |                                                                                                    |
| Alle Videos                                                          | 863   | G                  | a consideration of the set of the set of the | Excel 2016<br>Training<br>Grundlager |                                | Excel 2016<br>Training<br>Fortgeschritten |                                                                                                    |
| Kürzlich angesehen                                                   | 0     | Die Detenechuter   |                                                                                                    | Mieroest                             |                                | Microsoft Event Of                        |                                                                                                    |
| Lernfortschritt                                                      | •     | (DSGVO) verstehe   | rundverordnung<br>en und anwenden.                                                                                                    | Grundlagen                           | (cei 2016: Level 1 -           | Fortgeschritten                           | u lo: Level 2 -                                                                                                 |

Viel Erfolg beim Lernen und Umsetzen.

Ihr Team von New Horizons Hamburg, Hannover und Leipzig